## Application Screen

|                                                                                                    | Jawaharlal Institute of Postgraduate Medical Education & Research<br>Dhanvantri Nagar, Puducherry - 605006, India<br>Website: http://jipmer.edu.in/                                                                                                    |                                                                                                    |                                                                                                    |                                                                                                    |                                                                                                    |                                                                            |                                                                                |                                        |                                                  |   |
|----------------------------------------------------------------------------------------------------|----------------------------------------------------------------------------------------------------|----------------------------------------------------------------------------------------------------|----------------------------------------------------------------------------------------------------|----------------------------------------------------------------------------------------------------|----------------------------------------------------------------------------------------------------|----------------------------------------------------------------------------|--------------------------------------------------------------------------------|----------------------------------------|--------------------------------------------------|---|
| Advanced Public Section (Control Public Public                                                                                                    |                                                                                                    | Application                                                                                                    | Form for Admiss                                                                                                    | ion to D.M.                                                                                                    | / M.Ch. (                                                                                                    | Courses                                                                    |                                                                                |                                        |                                                  |   |
|                                                                                                    |                                                                                                    |                                                                                                    | January 20                                                                                                    | 15 Sessions                                                                                                    |                                                                                                    |                                                                            |                                                                                |                                        |                                                  |   |
| <form></form>                                                                                                    | Note Kindly use Internet<br>Use Mouse to move be<br>Fields marked with *a                                                                                                    | Explorer(version 7 t<br>tween fields for entry o<br>re mandatory.                                                                                                    | o 11) or Mozilla Firefox(14 t<br>f data instead of using Tab Key.                                                                                                    | o 32) or Google Ch                                                                                                    | 'ome(20 to 34)                                                                                                    | to fill in the Applicat                                                    | ion Form.                                                                      |                                        |                                                  |   |
| <pre>corres Applied for</pre>                                                                                                    | Personal Informa                                                                                                    | ation                                                                                                    |                                                                                                    |                                                                                                    |                                                                                                    |                                                                            |                                                                                |                                        |                                                  |   |
| <pre>'Current Cole 'Current' 'Current' 'Current' 'Current'''''''''''''''''''''''''''''''''''</pre>                                                                                                    | Course Applied for                                                                                                    |                                                                                                    |                                                                                                    |                                                                                                    |                                                                                                    |                                                                            |                                                                                |                                        |                                                  |   |
| <pre>Ferconal Deals:      **ame of the Applicant     **ame of the Applicant</pre>                                                                                                    |                                                                                                    |                                                                                                    | *Course CodeS                                                                                                    | elect                                                                                                    | •                                                                                                    |                                                                            |                                                                                |                                        |                                                  |   |
|                                                                                                    | Personal Details                                                                                                    |                                                                                                    |                                                                                                    |                                                                                                    |                                                                                                    |                                                                            |                                                                                | _                                      |                                                  |   |
|                                                                                                    | *Name of the                                                                                                    | Applicant                                                                                                    |                                                                                                    |                                                                                                    |                                                                                                    |                                                                            |                                                                                |                                        |                                                  |   |
| Unit time (risk time)   (risk time)   Unit time (risk time)   (risk time)   Unit time (risk time)   (risk time)   Unit time (risk time)   (risk time)   Unit time (risk time)   (risk time)   Unit time) (risk time)   (risk time)   Unit time) (risk time)   (risk time)   Unit time) (risk time)   (risk time)   Unit time) (risk time)   (risk time)   Unit time) (risk time)   (risk time)   Unit time) (risk time)   (risk time)   Unit time) (risk time)   (risk time) (risk time)                                                                                                    | *Name of the Parent                                                                                                    | (First N                                                                                                    | ame)                                                                                                    | (Middle Na                                                                                                    | me)                                                                                                    | (Last Name)                                                                |                                                                                |                                        |                                                  |   |
|                                                                                                    |                                                                                                    | (First N                                                                                                    | ame)                                                                                                    | (Middle Na                                                                                                    | me)                                                                                                    | (Last Name)                                                                |                                                                                |                                        |                                                  |   |
|                                                                                                    | Note The date of birth sho                                                                                                    | uld correspond to the e                                                                                                    | ntry in +2 Marksheet/Certificat                                                                                                    | e.                                                                                                    |                                                                                                    |                                                                            |                                                                                |                                        |                                                  |   |
| <form>  **readed **readed        Calification Decisis     **initian in in in in in in in in in in in in in</form>                                                                                                    | * Date of Bi                                                                                                    | rth                                                                                                    |                                                                                                    |                                                                                                    | •Gender 🔘 Ma                                                                                                    | ale 🔘 Female 🔘 Oth                                                         | ers                                                                            |                                        |                                                  |   |
| Cultification Details     Implicit in the interaction of the interaction of the interacti                                                                                                    | *National                                                                                                    | ity 🔵 Indian Nation                                                                                                    | al 🔘 Overseas Citizen of India                                                                                                    | *Service C                                                                                                    | andidate 🔘 Ye                                                                                                    | es 🔘 No                                                                    |                                                                                |                                        |                                                  |   |
| qualifying familying familying fami                                                                                                    | Qualification Details                                                                                                    |                                                                                                    |                                                                                                    |                                                                                                    |                                                                                                    |                                                                            |                                                                                |                                        |                                                  |   |
| Address to which communications are to be sent          ""default using                                                                                                    | Qualifying Examinati                                                                                                    | on Passed B                                                                                                    | ranch                                                                                                    | College/Uni                                                                                                    | versity                                                                                                    | Year of passi                                                              | ng/Appeared                                                                    |                                        |                                                  |   |
| Address to which communications are to be sent     ""detress to which communications are to be sent     ""detress to which communications are to be sent     ""detress to which communications are to be sent     ""detress to which communications are to be sent     ""detress to which communications are to be sent     ""detress to which communications are to be sent       ""detress to which communications are to be sent                                                                                                    <                                                                                                    |                                                                                                    | 0                                                                                                    |                                                                                                    |                                                                                                    |                                                                                                    | Select                                                                     |                                                                                |                                        |                                                  |   |
| Address to which communications are to be sent  **Address live 1  Address to which communications are to be sent  **Address live 1  Address live 2  **Address live 2  **Addres                                                                                                    |                                                                                                    |                                                                                                    |                                                                                                    |                                                                                                    |                                                                                                    |                                                                            |                                                                                |                                        |                                                  |   |
| <pre>**Addres Use 1</pre>                                                                                                    | Address to which co                                                                                                    | mmunications a                                                                                                    | are to be sent                                                                                                    |                                                                                                    |                                                                                                    |                                                                            |                                                                                |                                        |                                                  |   |
| <pre>where the set of the formation of the function of the balance of the balance</pre>                                                                                                    | *Address Line                                                                                                    | *Address Line 1                                                                                                    |                                                                                                    |                                                                                                    | * Mobile No                                                                                                    |                                                                            |                                                                                |                                        |                                                  |   |
| <pre>""""""""""""""""""""""""""""""""""""</pre>                                                                                                    | Address Line                                                                                                    | 3                                                                                                    |                                                                                                    | *Email                                                                                                    | Address                                                                                                    |                                                                            |                                                                                |                                        |                                                  |   |
|                                                                                                    | *Town/C                                                                                                    | ty                                                                                                    |                                                                                                    | *Confi                                                                                                    | m Email                                                                                                    |                                                                            |                                                                                |                                        |                                                  |   |
| <pre>** nod  ** nod  *</pre>                                                                                                    | * Sta                                                                                                    | teSelect                                                                                                    | •                                                                                                    | Telep                                                                                                    | hone No. STD (                                                                                                    | Code Telephone N                                                           | ю.                                                                             |                                        |                                                  |   |
| • Yeen address/compandence address Same as Permanent Address? • Ye • No <b>Under Compandence address Same as Permanent Address?</b> • Yee • No <b>Under Compandence address same as permanent Address?</b> • Yee • No <b>Under Compandence address same as permanent Address?</b> • Yee • No <b>Under Compandence address same as permanent Address?</b> • Yee • No <b>Under Compandence address same as permanent Address?</b> • Yee • No <b>Under Compandence address same as permanent Address?</b> • Yee • No <b>Under Compandence address same as permanent Address?</b> • Yee • No <b>Under Compandence address same as permanent Address?</b> • Yee • No • Yee • No • Yee • No • Yee • No • Yee • No • Yee • No • Yee • No • Yee • No • Yee • No • Yee • No • Yee • No • Yee • No • Yee • No • Yee • No • Yee • No • Yee • No • Yee • No • Yee • No • Yee • No • Yee • No • Yee • No • Yee • No • Yee • No • Yee • No • Yee • No • Yee • Yee •                                                                                                    | *Pin co                                                                                                    | de                                                                                                    |                                                                                                    |                                                                                                    |                                                                                                    |                                                                            |                                                                                |                                        |                                                  |   |
| Upload Scanned Copies         Protection of the state with a placed while the placed is balany bala by the "Upload Photo and Signature" is "bottogravit." by clicking "here"         Exam City Preferences         Defended Scanned Copies of your photosignature: here:         Defended Scanned Copies of your photosignature: here:         Defended Scanned Copies of your photosignature: here:         Defended Scanned Copies of your photosignature: here:         Defended Scanned Copies of your photosignature: here:         Defended Scanned Copies of your photosignature: here:         Defended Scanned Copies of your photosignature: here:         Defended Scanned Copies of your photosignature:         Defended Scanned Copies of your photosignature:         Defended Scanned Copies of your photosignature:         Defended Scanned Copies of your photosignature:         Defended Scanned Copies of your photosignature:         Defended Scanned Copies of your photosignature:         Defended Scanned Copies of your photosignature:         Defended Scanned Copies of your photosignature:         Defended Scanned Copies of your photosignature:         Defended Scanned Copies of your photosignature:         Defended Scanned Copies of your photosignature:         Defended Scanned Copies of your photosignature:         Defended Scanned Copies of your photosignature:         Defender Scanned Copies of your photosignatu                                                                                                    | *Present address/Corre                                                                                                    | spondence address Sa                                                                                                    | ame as Permanent Address?                                                                                                    | 🔘 Yes 🔘 No                                                                                                    |                                                                                                    |                                                                            |                                                                                |                                        |                                                  |   |
| Note The photograph must be taken while the placard is being held by the Upload Photo and Signature by photograph.       photograph.         **Resear upload acamed copies of your photo.signature here by clicking "here"       Upload Photo and Signature by photograph.         Exam City Preference       Exam City Preference is only indicate and subject to change. Javasherial Institute of Postgranduate Medical Education & Research retains the final decision on the same and its allower. If the Exam Cate or unavailable in above chosen 3 Exam Cities, Heardy exam cities will be considered.         ** Preference Baam City Option 1:       - Select-       •         ** Preference Baam City Option 2:       - Select-       •         ** Preference Baam City Option 3:       - Select-       •         Choose Your Payment Mode       • Credit Card/Dubbit Card • Net Banking       •         Declaration       •       •       •         I declare that 1 had read the prospectus, instructions and conversant with the Online process of submission of applications.       •       •         1 hereby declare that 1 had read the prospectus, instructions and conversant with the Online process of submission of applications.       •       •         1 hereby declare that 1 had read the prospectus, instructions and conversant with the Deline process of submission of applications.       •       •         1 hereby declare that 1 han india the prospectus, instructions and conversant with the Deline process of submission of applications.       •       <                                                                                                    | pload Scanned Copi                                                                                                    | es                                                                                                    |                                                                                                    |                                                                                                    |                                                                                                    |                                                                            |                                                                                |                                        |                                                  |   |
| *Please upbad scamed copies of your photosignature here       Diputation in this signature here?         Exam City Preference       by clicking "here?"         Wote The Exam City preference is only indicative and subject to change, Jawaharlal Institute of Postgraduate Medical Education & Research retains the final decision on the same and its allowers. If the Exam Best are unavagable in above choses 3 Exam Cities, Nearby exam cities will be considered.            Preferend Exam City Option 1:                                                                                                    | Note The photograph must                                                                                                    | be taken with a placard                                                                                                    | d while the placard is being held                                                                                                    | by the                                                                                                    | d Dhoto on                                                                                                    | d Cignoture                                                                | ng photograph.                                                                 |                                        |                                                  |   |
| Exam City Preference                                                                                                    | *Please upload scanned co                                                                                                    | pies of your photo,s                                                                                                    | ignature here                                                                                                    | by clic                                                                                                    | king "here"                                                                                                    |                                                                            |                                                                                |                                        |                                                  |   |
| Note: The band City option for the backs are unavailable in above chosen 3 Exam Cities, whardy exam cities will be considered.   Preferred Band City Option for Select- Preferred Band City Option for Select- Preferred Band City Option for Select Card Option Band Ein Band For Band Band For Band Ba                                                                                                    | Exam City Preference                                                                                                    | e                                                                                                    |                                                                                                    |                                                                                                    |                                                                                                    |                                                                            | ļ                                                                              |                                        |                                                  |   |
| on the same and its allotment. If the Exam Sects are unavailable in above chosen 3 Exam Cities, Nearby exam cities will be considered.                                                                                                    | Note The Exam City prefer                                                                                                    | ence is only indicative                                                                                                    | and subject to change, Jawahar                                                                                                    | al Institute of Postgra                                                                                                    | duate Medical Ed                                                                                                  | lucation & Research reta                                                   | ins the final decision                                                         | n                                      |                                                  |   |
| Preferred Exam City Option 2: Select- Preferred Exam City Option 2: Select- Preferred Exam City Option 3: Select- Preferred Exam City Option 3: Select- Select-                                                                                                    | on the same and its                                                                                                    | eferred Exam City Onti                                                                                                    | n Seats are unavailable in al                                                                                                    | ove chosen 3 Exan                                                                                                    | Cities, Nearby                                                                                                    | exam cities will be c                                                      | onsidered.                                                                     |                                        |                                                  |   |
| *Preferred Exam City Option 3:<br>Choose Your Payment Mode<br>*Payment Mode © Credit Card/Debit Card © Net Banking<br>Declaration<br>I declare that I had read the prospectus, instructions and conversant with the Online process of submission of application.<br>I hereby declare that I and an Indian National / Overseas Citizen of India.<br>I understand that fees once paid will not be refunded under any circumstances.<br>I hereby declare that I and motion above is true and converts on the application. I also agree to forfielt my claim for admission in the assent of<br>failure to produce the relevant original certificates. I shall abide by the Rules and Regulations of the Institute.<br>I hereby declare that I in such a scenario my second application would automatically become invalid and the correc<br>refunded.<br><b>Click</b> "Agree" after<br>reading the Declaration<br>Click "Submit and Mak<br>Payment" after giving<br>all the mandatory<br>the true to the steries of the steries of the steries.<br><b>Further exterime to the steries</b> above:<br><b>Further exterime</b> above:<br><b>Further exterime</b> above: | * Pr                                                                                                    | eferred Exam City Opti                                                                                                    | on 2:Select                                                                                                    |                                                                                                    |                                                                                                    |                                                                            |                                                                                |                                        |                                                  |   |
| Payment Mode Credit Card/Debit Card Ret Banking  Declaration  I declare that I had read the prospectus, instructions and conversant with the Online process of submission of application. I hereby declare that I am an Indian National / Overseas Citizen of India. I understand that fees once paid will not be refunded under any circumstances. I hereby declare that I minformation given above is true and correct to the best of my knowledge and belief. I further declare to produce all certificates in original at the time of admission / counselling relevant to my claims made in the application. I also agree to forfiet my claim for admission in the award of failure to produce the relevant original certificates. I shall able by the Rules and Regulations of the Institute. I hereby declare that I in such a scenario my second application would automatically become invalid and the correc  Click "I Agree" after reading the Declaration  Click "Submit and Mak Payment" after giving all the mandatory  The De tack chorm in the award                                                                                                    | * Pr                                                                                                    | eferred Exam City Optio                                                                                                    | on 3:Select                                                                                                    | T                                                                                                    |                                                                                                    |                                                                            |                                                                                |                                        |                                                  |   |
| Peyment Mode Credit Card/Debit Card Net Banking  Declaration  I declare that I had read the prospectus, instructions and conversant with the Online process of submission of application. I hereby declare that I had read the prospectus, instructions and conversant with the Online process of submission of application. I hereby declare that I had read the prospectus, instructions and conversant with the Online process of submission of application. I hereby declare that the information given above is true and correct to the best of my knowledge and belief. I further declare to produce all certificates in original at the time of admission / counselling relevant to my claims made in the application. I also garee to forfert my claim for admission in the award of aliure to produce the relevant original certificates. I shall able by the Rules and Regulations of the Institute. I hereby declare that I have read the prospectus clearly and I have NOT applied for two courses for which exams are understand & agree that in such a scenario my second application would automatically become invalid and the correct refunded.                                                                                                    | noose rour Paymen                                                                                                    | e Mode                                                                                                    |                                                                                                    |                                                                                                    |                                                                                                    |                                                                            |                                                                                |                                        |                                                  |   |
| Declaration         I declare that I had read the prospectus, instructions and conversant with the Online process of submission of application.         I hereby declare that I am an Indian National / Overseas Citizen of India.         I understand that fees once paid will not be refunded under any circumstances.         I hereby declare that i no of admission / counselling relevant to my claims made in the application. I also agree to forfeit my claim for admission in the awart of failure to produce the relevant original certificates. I shall abide by the Rules and Regulations of the Institute.         I hereby declare that I have read the prospectus (serky and I have NOT applied for two courses for which exams are understand & agree that in such a scenario my second application would automatically become invalid and the corres       Click "I Agree" after reading the Declaration         refunded.       For the scenario my second application would automatically become invalid and the corres       Click "Submit and Mak Payment" after giving all the mandatory.         The by declare that T have the schedure in the appendence       For the schedure in the appendence       Click "Submit and Mak Payment" after giving all the mandatory.                                                                                                    |                                                                                                    | *Payment Mode                                                                                                    | ) Credit Card/Debit Card 🔘 N                                                                                                    | et Banking                                                                                                    |                                                                                                    |                                                                            |                                                                                |                                        |                                                  |   |
| C d 78 t x h<br>Click "Submit and Mak<br>Payment" after giving<br>all the mandatory<br>there is a submit to the regardabove.                                                                                                    | eclaration<br>declare that I had read the<br>hereby declare that I am an<br>understand that fees once j<br>hereby declare that the info<br>riginal at the time of admiss<br>illure to produce the relevan<br>hereby declare that I have r<br>inderstand & agree that in si<br>funded. | prospectus, instructio<br>Indian National / Ov<br>naid will not be refun<br>rmation given above<br>ion / counselling rele<br>at original certificates<br>ead the prospectus c<br>uch a scenario my see | ans and conversant with the of<br>erseas Citizen of India.<br>ded under any circumstance:<br>is true and correct to the be<br>want to my claims made in it<br>. I shall abide by the Rules a<br>learly and I have NOT applie<br>cond application would auto | Online process of su<br>s.<br>st of my knowledge<br>he application. I als<br>nd Regulations of th<br>d for two courses fo<br>matically become in | bmission of app<br>and belief. I fuu<br>o agree to forfei<br>ie Institute.<br>r which exams a<br>valid and the cc | ther declare to produ<br>t my claim for admiss<br>Click "I Ag<br>reading t | ce all certificates in<br>ion in the event of<br>gree" after<br>ne Declaration | n                                      |                                                  |   |
| Preview the actual application                                                                                                    |                                                                                                    | ĺ                                                                                                    | c d 7s t<br>Type the test shown in the<br>Enter of branchers, No<br>No special characters, No<br>Preview the actual<br>application                                                                                                    | × h<br>Get<br>Inst<br>simage above.<br>Horer CASE.<br>Here<br>Here                                                                               | N<br>N<br>N<br>N<br>N<br>N<br>N<br>N<br>N<br>N<br>N<br>N<br>N<br>N<br>N<br>N<br>N<br>N<br>N                       |                                                                            |                                                                                | Click "<br>Payme<br>all the<br>details | Submit and Mak<br>ent" after giving<br>mandatory | e |
|                                                                                                    |                                                                                                    | l                                                                                                    |                                                                                                    |                                                                                                    |                                                                                                    | roviow Ortanit                                                             | I Agn                                                                          | ree                                    |                                                  |   |

## **Application Details Screen**

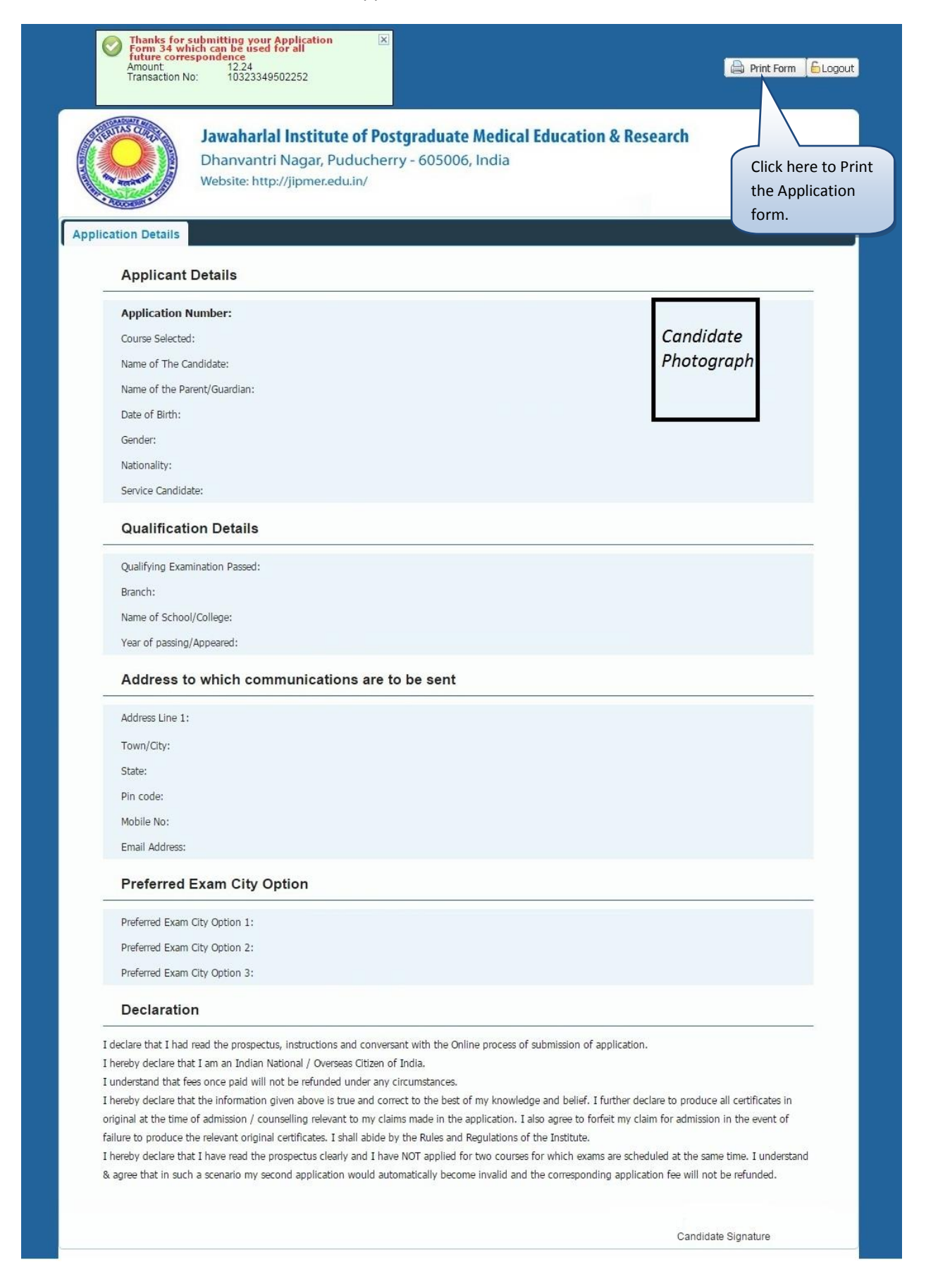

## Application Link Screen

| Jawaharlal Institute of Postgraduate Medical Education & Research<br>Dhanvantri Nagar, Puducherry - 605006, India<br>Website: http://jipmer.edu.in/ |
|----------------------------------------------------------------------------------------------------|
| LOGIN                                                                                                    |
| User Id<br>Password Enter your Login details<br>and click Login                                                                                     |
| <br>Version 8.01.00                                                                                                    |